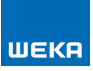

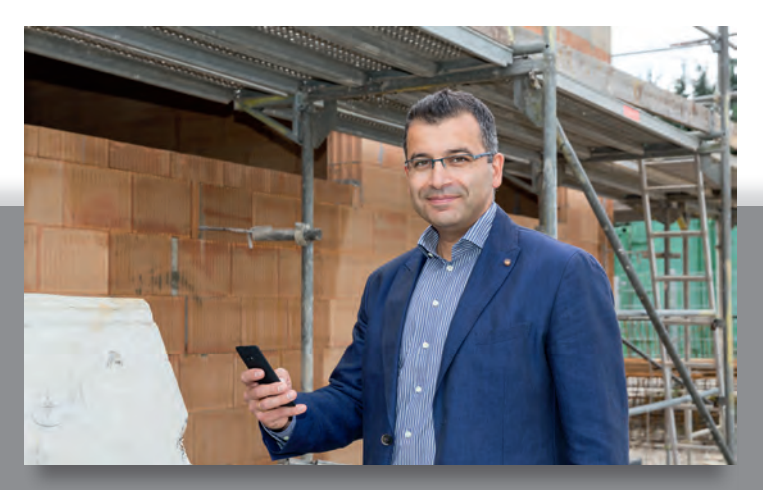

# Baudokumentation smart & easy / PROFI

- Mobil erfassen, genial verknüpfen, digital wiederfinden
- Baustellenberichte beliebig zusammenstellen und ausdrucken
- Berichtsvorlagen individuell gestalten

### Testen, aber gerne!

- In der Demoversion können Sie kostenlos 14 Tage alle Funktionen vollständig prüfen. Die im Testzeitraum erstellten Projekte bleiben nach Lizenzierung der Vollversion erhalten.
- Zum kostenlosen Test ist lediglich die Eingabe einer E-Mail-Adresse notwendig – mehr nicht!
- Wählen Sie im unteren Bereich, ob Sie die ganz einfach zu bedienende Basis-Version oder die umfangreiche PROFI-Version mit vielen Zusatz-Funktionen testen möchten.
- Wenn Sie sich zunächst für die Basis-Version entscheiden, können Sie auch nachträglich die PROFI-Funktionen im Bereich "Einstellungen" zum Test freischalten.
- Der Download der zugehörigen kostenlosen Smartphone-App "Baudokumentation smart & easy" erfolgt über die jeweiligen App Stores für iOS (Apple) oder Android (Google).
- ▶ Diese App ist auch für die PROFI-Version zu nutzen.
- Das Smartphone verbinden Sie ganz einfach über einen QR-Code mit Ihrer PC-Anwendung (siehe Seite 5).

| Freischalte                                                                                                    | en der Anwendu                                                                                                    | ing                                                                                                    |                                                                                                    |                                                                                                    |
|----------------------------------------------------------------------------------------------------|----------------------------------------------------------------------------------------------------|----------------------------------------------------------------------------------------------------|----------------------------------------------------------------------------------------------------|----------------------------------------------------------------------------------------------------|
| E-Mail<br>E-Mail wiederholen                                                                                                    | 1                                                                                                    | 0                                                                                                    | Zur mobilen Enfasquing der Daten muss die                                                                                                    | C htt: Insuine Cosing. ↓ Mo. 15.12.2314 pmm 4                                                                                                    |
| Vollversion<br>kundennummer<br>Rechnungsnummer<br>Zum Lizerizieren der<br>Sie eut der WEXA-Re<br>Zur Lizerizierung ist e                                                                                                    | Version benötigen Sie Ihre WEX.I /<br>chnung.<br>ne Onlineverbindlung notwendig                                                                                                 | O<br>Curden- and Rechnungsnummer. Diese Angabes findes                                                                                                    | Smatchone-Ago<br>WEXA Baudokumentation smart & easy<br>us fittem Smatchone instatient een<br>Diese konnen Sie kodenioù kui dem Ago<br>Store oaar dem Goopie Pally Store laden<br>Store oaar dem Goopie Pally Store laden                                                               | Barthanner<br>The State State<br>Double 11/22014<br>State State<br>State State<br>State<br>State State<br>State State<br>State<br>State State<br>State State<br>State<br>St |
| Demoversionen<br>14 Tage die Vollverst<br>und wird in die lizens<br>Baudokumentation<br>Version<br>Aur die besonders ein<br>der Baustelle. Mit die<br>Tage, Auch in dieser in<br>Tage, Auch in dieser in<br>Faunktanen nachhreigt | on testen? Aber gernel (hre Dokum<br>erfe Verzion übernommen<br>smart & casy – Basis<br>fache Fotodolumentation auf<br>Krögfer, easy zu bestenen<br>reston Konnen Sie alle PROF | entation oleict auch nach Ende des Testzeitraums erhalten<br>Baudokumentation smart & easy – PROFI<br>Zusätzliche Funktionen für gehöbere Ausprüche<br>- Deckstegen entergen und schutzung absreben<br>- Textbautonie anlegen und vervienden<br>- Stythotomistation vom CP auf das Strateghönet<br>- Pogeker ein- und ausügern<br>- Pogeker ein- und ausügern<br>- Zusänges und vervienden z. 8. zur | Her Komen ach den dreiten Lirk auch<br>Uder E-Mai kuf hr Smithhone senden<br>E-Mail Link zum Aco Store<br>E-Mail Link zum Google Pley Store<br>Oder: Se often direkt auf Hrein Smithhone<br>den entaure-tenden Store und darien nich<br>dem Begrift "Baudokumentätionismert &<br>eda;" |                                                                                                    |

### Installation am PC – jetzt mehrplatzfähig

- Installieren Sie die Anwendung ganz normal auf Ihrem PC, egal ob Sie sie als Einzelplatzinstallation oder mehrplatzfähig nutzen möchten. Die Wahl der Datenablage erfolgt erst beim ersten Programmstart.
- Dort können Sie wählen, ob Sie Ihre Daten lokal (Einzelplatzinstallation) oder auf einem Netzlaufwerk (mehrplatzfähig) ablegen wollen.
- Jeder Mehrplatznutzer, der auf dieselben Daten zugreifen möchte, muss beim ersten Programmstart exakt dasselbe Verzeichnis auswählen.

| 🚟 Installationspfad wählen                                                                                    |                                            |
|----------------------------------------------------------------------------------------------------|--------------------------------------------|
| Wollen Sie eine lokale Installation (Einzelplatz) vorne<br>einem Netzlaufwerk (Datenablage frei wählbar) able | ehmen oder wollen Sie die Daten in<br>gen? |
| Cokale Installation (Einzelplatz)                                                                             |                                            |
| Installation auf Netzlaufwerk (Mehrplatzfähig)                                                                | h                                          |
| Bitte wählen Sie den Pfad für das gewünschte Ve                                                               | erzeichnis:                                |
|                                                                                                    | Browse                                     |
| Hinweis Mehrplatzinstallation: Bitte wählen Sie jewei                                                         | ils das identische Verzeichnis             |
|                                                                                                    | Weiter                                     |
|                                                                                                    |                                            |

### Anwendung freischalten

So schalten Sie die Software "Baudokumentation smart & easy" frei! Nehmen Sie Ihre WEKA-Rechnung zur Hand.

|                              | ** 12345678 **                                                                 |                           | Bestellung & Beratu<br>Internet: www.wek<br>E-Mail: service@w<br>Telefon: 08233/23              | ng<br>a.de<br>/eka.de<br>-4000                                         |                      |
|------------------------------|--------------------------------------------------------------------------------|---------------------------|-------------------------------------------------------------------------------------------------|------------------------------------------------------------------------|----------------------|
|                              |                                                                                |                           | www.weka.de/meini<br>Kundenkonto ab sof                                                         | tonto - Verwalten S<br>ort ganz bequem in                              | Bie Ihr<br>n Interne |
|                              |                                                                                |                           |                                                                                                 |                                                                        |                      |
|                              |                                                                                |                           |                                                                                                 |                                                                        |                      |
|                              |                                                                                |                           |                                                                                                 |                                                                        |                      |
| echnu<br>Bestellu            | ng vom 20.09.                                                                  | 2017 bis 19.09.2018       | undennumimer Rechnungsnumm                                                                      | er Fechnungs-/Li                                                       | eferdatum            |
| Bestellu<br>prechpa          | ng vom 20.09.<br>ng vom ihre Zeich<br>2017<br>nger                             | 2017 bis 19.09.2018       | undennummer<br>12345678 9876543<br>Bitte bei Zahlung oder Zisch                                 | er Fechnungs-/L<br>21 20.09.2                                          | eferdatum<br>017     |
| Bestellu<br>.05.1<br>prechpa | ng vom 20.09.<br>ng vom ihre Zeich<br>2017<br>ther:<br>Material-Nr./Auftrags-N | 2017 bis 19.09.2018<br>en | undemummer<br>12345678 9876543<br>Bitte tei Zahuno oder Zietot<br>Enzelpreis Bur<br>ohner MerSt | er<br>21<br>20.09.21<br>Gesant angeben<br>Gesantzreis BUR<br>ohne MwSt | eferostum<br>017     |

Mit Ihrer Kunden- und Rechnungsnummer sowie Ihrer E-Mail-Adresse schalten Sie die Anwendung als Vollversion frei.

| JEKR Baudoku                                                                            | nentation                                                                           |                                                                               |                                                                                                    |
|-----------------------------------------------------------------------------------------|-------------------------------------------------------------------------------------|-------------------------------------------------------------------------------|----------------------------------------------------------------------------------------------------|
| Freischalte                                                                             | n der Anwendung                                                                     |                                                                               |                                                                                                    |
| E-Mail<br>E-Mail wiederholen                                                            | theodor:testadresse@musterfirma<br>theodor:testadresse@musterfirma                  | de 🔘                                                                          | i                                                                                                    |
| Vollversion Kundennummer                                                                |                                                                                     | 0                                                                             | Zur mobilen Erfassung der Daten muss d<br>Smartphone-App<br>"WEKA Baudokumentation smart & ea:<br>auf Ihrem Smartphone installiert sein.            |
| Rechnungsnummer                                                                         |                                                                                     | 0                                                                             | Diese können Sie kostenlos aus dem App<br>Store oder dem Google Play Store laden.                                                                   |
| Zum Lizenzieren der<br>Sie auf der WEKA-Re<br>Zur Lizenzierung ist e                    | rersion benötigen Sie Ihre WEKA Kunden<br>chnung.<br>ne Onlineverbindung notwendig. | und Rechnungsnummer. Diese Angaben find                                       | Lader im App Store Google                                                                                                    |
| <ul> <li>Demoversionen<br/>14 Tage die Vollversie<br/>erhalten und wird in d</li> </ul> | n testen? Aber gemel Ihre Dokumentation<br>e lizensierte Version übernommen         | pleibt auch nach Ende des Testzeitraums                                       | Hier können sich den direkten Link auch<br>über E-Mail auf ihr Smartphone senden:<br>E-Mail Link zum App Store<br>E-Mail Link zum Google Play Store |
| Baudokumentation<br>Version                                                             | smart & easy – Basis 🥏 Baud<br>Zusátz                                               | okumentation smart & easy – PROFI<br>liche Funktionen für gehobene Ansprüche: | Oder Sie öffnen direkt auf Ihrem Smartph                                                                                                    |

### Smartphones mit PC verbinden

- Sie können eines oder mehrere Smartphones mit einer PC-Anwendung verbinden.
- Jedes Smartphone benötigt dafür eine eigene Lizenz.
- Verbinden Sie Ihre Smartphones mit dem PC ganz einfach über den QR-Code im Bereich "Smartphone koppeln"
- Ihre gekoppelten Geräte/vorhandenen Lizenzen sehen Sie in der Lizenzverwaltung im Bereich "Einstellung".
- Für jedes Projekt können Sie einzeln festlegen, welche Smartphones in dieses Projekt Daten synchronisieren sollen.

# Koppeln mit dem Smartphone

Registrierte E-Mail

theodor.testadresse@musterfirma.de

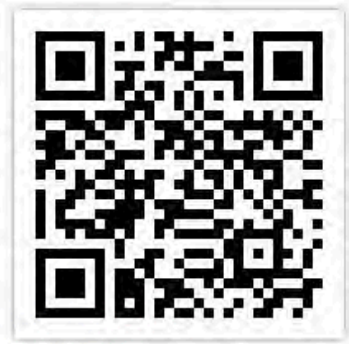

Anwendungs-ID 7bd901a3-34af-XXX-XXX-XXX Öffnen Sie die Anwendung "WEKA Baudokumentation smart & easy" auf Ihrem Smartphone und wählen Sie dort die Einstellungen.

Drücken Sie die Schaltfläche "Koppeln". Es Öffnet sich ein QR-Code-Leser mit dem Sie nebenstehenden QR-Code lesen können. Nach erfolgreichem Lesen erscheint Ihre Anwendungs-ID auf Ihrem Gerät.

Sollte das Lesen mit dem OR-Code nicht möglich sein, können Sie die nebenstehende Anwendungs-ID auch per Hand in Ihr Smartphone eingeben.

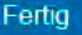

### Projekte/Baustellen anlegen

- Legen Sie als Erstes in der App ein Projekt/Ihre Baustelle an. Klicken Sie dazu auf das +-Symbol (1).
- In der folgenden Maske können Sie den Projekt-/Baustellennamen eingeben. Überschreiben Sie dazu die Vorbelegung (Projekt vom ...). Die Projektadresse wird über GPS automatisch befüllt, kann aber ebenfalls jederzeit überschrieben werden (2).
- Bei "Fertig" (3) springt die Maske wieder auf die Übersicht aller Projekte. Wählen Sie hier das gewünschte Projekt aus, für das Sie Vorfälle (Baustellenberichte, Mängel) erfassen wollen.

| Baudokumentation                                                                                                    | Vetz 1641 91 % 🛋 🔍 Vetz Neubau Wohnanlage 🔥                                                                                                    |
|----------------------------------------------------------------------------------------------------|----------------------------------------------------------------------------------------------------|
| weka smart&easy                                                                                                    | Projektdaten bearbeiten                                                                                                    |
| Neubau Kindergarten                                                                                                    | Projektname                                                                                                    |
| Hauptstrasse 51, 82110 Germening                                                                                                    | Neubau Wohnanlage                                                                                                    |
| Kernsanierung Wohnanlage Ro<br>Rosenweg 16, 86415 Mering                                                                                                    | Projektadresse                                                                                                    |
| Neubau Wohnanlage<br>Römerstraße , 86438 Kissing                                                                                                    | Römerstraße<br>86438 Kissing (2)                                                                                                    |
|                                                                                                    | Projektnummer                                                                                                    |
|                                                                                                    | Projektnummer                                                                                                    |
|                                                                                                    | Bauherr                                                                                                    |
|                                                                                                    | Bauherr                                                                                                    |
|                                                                                                    | (3)                                                                                                    |
| Enstatung Sync Ales Proj. Neu                                                                                                    | Abbrecher Farte 2                                                                                                    |
| and the second second s | And an and a second second sec |

# ■ Vorfälle (Mängel) und Tagesinformationen erfassen

- Nun können Sie einen "Vorfall" dokumentieren, Fotos aufnehmen/auswählen und Notizen/Sprachnotizen oder Audiodateien erfassen.
- Sie können zu einem Vorfall mehrere Fotos direkt hintereinander aufnehmen, oder auch mehrere Fotos aus der Foto-Galerie in einen Vorfall hinzufügen.
- Mehrfach-Bilder können Sie am Smartphone durch wischen über das Bild anzeigen. Die Anzahl der in einem Vorfall vorhandenen Bilder ist durch die Anzahl der blauen Punkte im Bild ersichtlich.
- Über den Button "+ Anfügen" legen Sie einen verknüpften neuen Vorfall an (1). Zusammengehörige Vorfälle (Bilder/Notizen) werden farblich markiert und können in der PC-Anwendung zusammengehörig angezeigt/ausgedruckt werden.
- ▶ Neue unabhängige Vorfälle erfassen Sie über den Button "+ Neu" (2).
- Tagesinformationen (anwesende Gewerke, Wetterdaten) können Sie ergänzen/ ändern, indem Sie auf den dunkelblauen Pfeil neben den Wetterdaten tippen (3). Anwesende Gewerke können Sie vom Vortag oder aus der Adressliste übernehmen (4).
- Mit der PROFI-Version können Sie einem Vorfall ein zuvor angelegtes Merkmal vergeben, z.B. Mangel (siehe Seite 16).

| < Liste              | Neubau Wohnanlage                                                              | ~             | <b>≮</b> Liste | Neubau Woh                      | nanlage        | ~     |
|----------------------|--------------------------------------------------------------------------------|---------------|----------------|---------------------------------|----------------|-------|
| <b>T</b> a           | agesdatum / Uhrzeit<br>5°C Regen, 3,1 km/h W, 93% LF                           | ~             | ₩ Da           | itum<br>: klarer Himmel, 1,17 I | km/h SW, 75,41 | -     |
| -                    |                                                                                |               | Wetter be      | arbeiten                        |                | (3)   |
|                      | PI 191                                                                         | 100           | klarer Hin     | mmel                            | 4              | *C    |
| 100                  |                                                                                |               | Südwest        | wind                            | 1,17           | km/h  |
|                      |                                                                                | the second    | Luftfeuch      | ntigkeit:                       | 75,4           | % (4) |
| Notiz                | /Sprachmemo                                                                    |               | Anwesen        | de bearbeiten                   |                | 0     |
|                      |                                                                                |               | Anwesen        | de eintragen                    | •              | -     |
| Tippen S<br>oder das | ie hier, um anschließend über die Tasi<br>Mikrofon-Symbol eine Notiz zu erfass | tatur<br>sen! |                |                                 |                |       |
| Audio                | datei (1) (2)                                                                  |               |                |                                 |                |       |
| Tippen S             | (L) (L)<br>Sie hier für eine Audioaufzeichnung                                 |               |                |                                 |                |       |
| 1                    | and particular process                                                         |               |                | -                               | _              |       |
|                      | 🔁 🕂 +                                                                          |               | 1              | <b>X</b>                        |                |       |
|                      | Senden Anfügen Neu                                                             | 0             |                | Abbrechen                       | Fertig         | 0     |

### Text einsprechen und transkribieren lassen

Notizen zum Foto können Sie über die Mikrofon-Taste einsprechen und in Text umwandeln lassen. Tippen Sie in das Notizfeld unter Ihrem Foto und dann auf das "Mikrofon-Symbol":

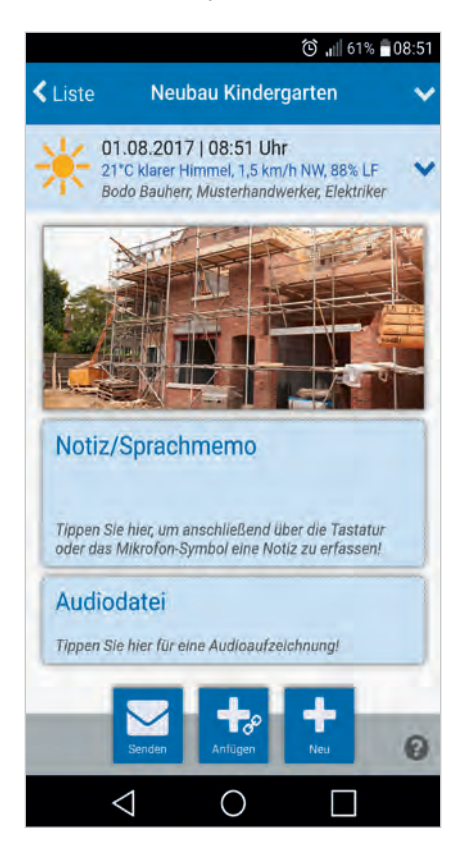

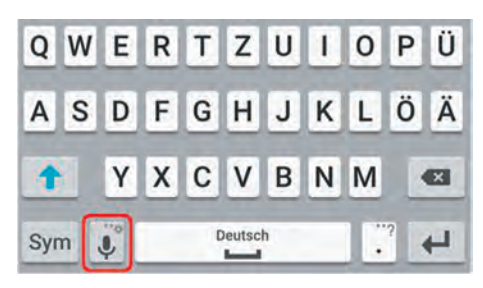

### Hinweis:

- Ab Android-Version 5 gibt es über die Mikrofon-Taste in der Tastatur auch eine Stoppfunktion für Diktate.
- Spracherkennung erfolgt über einen Online-Dienst (= Internet), Offline-Spracherkennung könnte je Betriebssystem verfügbar sein. Nähere Infos unter http://faq.weka.de

Das Mikrofon zum Einsprechen des Sprachmemos ist in aller Regel schon in der Standardtastatur auf Ihrem Smartphone integriert. Die Einstellmöglichkeit finden Sie auf Ihrem Smartphone unter Einstellungen/Sprache & Eingabe bzw. unter Tastatur und Eingabemethoden.

Falls es nicht integriert sein sollte, können Sie auch eine andere Tastatur/App auf Ihrem Smartphone aus dem Google Play Store installieren, z.B. die Google-Tastatur Gboard.

# Synchronisieren mit der PC-Software

- Sie benötigen eine funktionierende Internetverbindung, und Ihr Smartphone muss bereits mit der PC-Anwendung gekoppelt sein.
- Sie können entweder ein Projekt oder alle Projekte gemeinsam über den WEKA-Server in Ihre PC-Anwendung synchronisieren.
- Bereits synchronisierte Daten werden nur dann erneut synchronisiert, wenn sie geändert wurden. Achtung: Diese überschreiben dann die Daten in der PC-Anwendung.
- In der Basisversion erfolgt die Synchronisation von Vorfalldaten (Fotos, Notizen, Wetter) nur in eine Richtung vom Smartphone auf den PC.
- Nur mit der PROFI-Version können Sie Vorfälle oder Änderungen vom PC auch wieder auf ein oder mehrere Smartphones zurücksynchronisieren.
- In beiden Versionen können Sie aber Projekte bereits am PC anlegen und die Projektinformationen auf ein oder mehrere Smartphones senden. So können mehrere Mitarbeiter auf der Baustelle in dasselbe Projekt erfassen.
- Die Smartphone-Zuordnung zu einem Projekt erfolgt in der Projektübersicht im Bereich <Smartphone-Quelle>.

| Projektname:    | Sanlerung Schulstrasse | Projektnummer:   | 1234              | - 1 |
|-----------------|------------------------|------------------|-------------------|-----|
| Projektadresse: | Schulstrasse 1         | Bauherr.         | Max Musterbauherr |     |
| en alphenes     |                        | with the         |                   |     |
| Bodo Bauleiter  | IOS 11.4.1 Peter Po    | blier IOS 11.4.1 |                   |     |
|                 |                        |                  |                   |     |
|                 |                        |                  |                   |     |
|                 |                        |                  |                   |     |
|                 |                        |                  |                   |     |
|                 |                        |                  |                   |     |

### PC-Anwendung: Übersicht und Bearbeiten

- Am PC können Sie Vorfälle nach Wunsch selektieren und dann weiterbearbeiten.
- Selektieren Sie einzelne oder mehrere Vorfälle (1), alle Tagesdaten (2) oder alle Daten eines gesamtes Projekts (3), indem Sie die kleine Box anklicken (Haken setzen).
- ▶ Wählen Sie danach die gewünschte Funktion in der oberen Buttonleiste:
  - Berichte beliebig zusammenstellen und drucken
  - Vorfälle löschen, neue Vorfälle am PC anlegen oder falsch erfasste Vorfälle in ein anderes Projekt verschieben
  - mehrere Vorfälle gruppieren und wieder trennen
  - Mit der PROFI-Version können Sie zusätzlich Vorfälle auf ein oder mehrere Smartphones zurücksynchronisieren.
- Außerdem können Sie hier gesamte Projekte archivieren oder exportieren. Mit der PROFI-Version können Sie exportierte Projekte auch nachträglich wieder importieren, z.B. auf einem anderen PC.

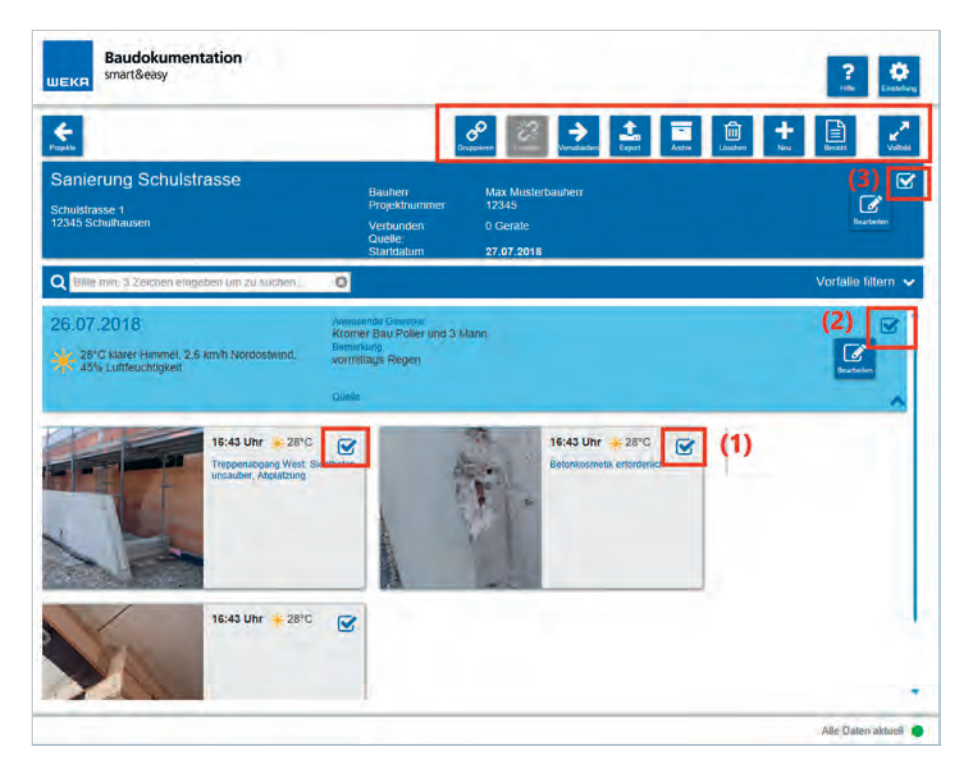

▶ Über <Vollbild> blenden Sie die obere Zeile aus.

# ■ Vorfall bearbeiten (Bild, Notiz etc.)

- Durch Klick auf die Vorschaukachel können Sie einen Vorfall zur Nachbearbeitung öffnen
- Sie können Bilder bearbeiten oder Bilder von Ihrem PC hinzufügen (1).
- ▶ Über die Kalenderfunktion können Sie einen Vorfall umdatieren (Tag oder Uhrzeit) und damit die Reihenfolge verschieben (2).
- Außerdem sehen Sie in dieser Übersicht, ob ein Vorfall bereits am Smartphone per E-Mail versendet wurde (3). Dies erscheint auch im Ausdruck. Somit können Sie nachweisen, wen Sie bereits informiert haben.
- Handelt es sich um gruppierte Vorfälle, können Sie sich über die unteren Pfeile die dazu gehörenden Vorfälle schnell anzeigen lassen (4).
- Mehrfach-Bilder zu einem Vorfall erkennen Sie an der Anzahl der blauen Punkte im am unteren Bildrand. Durch Klick auf die Pfeiltaste können Sie diese Durchblättern (5).

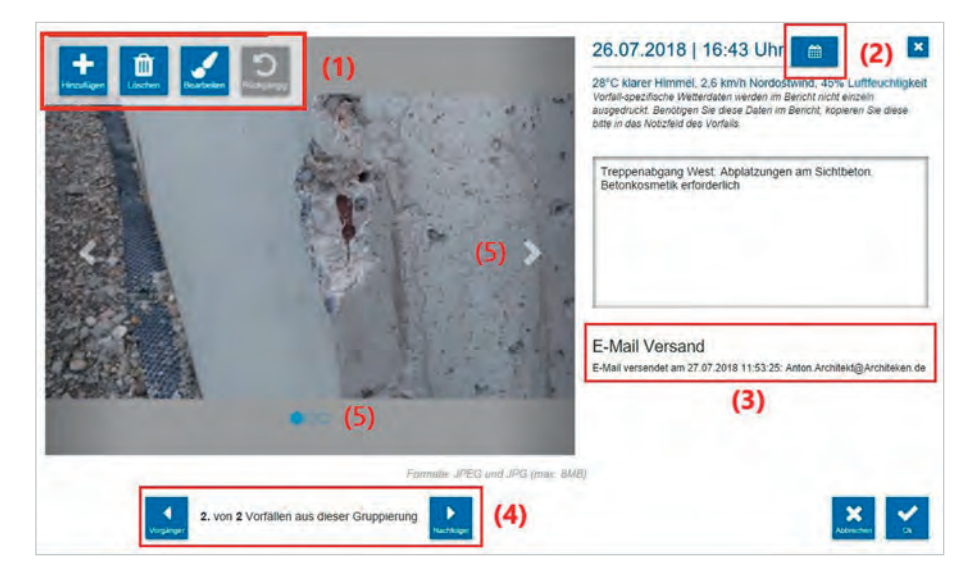

## **Tageseigenschaften bearbeiten**

- Über den Button "Bearbeiten" auf der Tagesebene können Sie die Wetterinformationen bzw. die anwesenden Gewerke ergänzen/ändern.
- Außerdem haben Sie die Möglichkeit, weitere Texte für den Ausdruck einzufügen. Die Überschrift dazu ist vorbelegt mit "Bemerkung". Das können Sie aber ändern, indem Sie das Eingabefeld über den Haken aktivieren (1).
- Unter "Quelle" sehen Sie, mit welchem Smartphone die Informationen erfasst wurden (2). Werden Informationen mit mehreren Smartphones innerhalb eines Projekts erfasst, wird für jedes Smartphone jeweils ein eigener Tageskopf angelegt, um die Nachvollziehbarkeit zu gewährleisten. Falls diese Tagesinformationen im Ausdruck Sie stören, können Sie sie in Ihrer Textverarbeitung entfernen.

| -                     |                     |                        |       |      |
|-----------------------|---------------------|------------------------|-------|------|
| Wetter:               | bewölkt             | Temperatur:            | 14 🖸  | °C   |
| Wind:                 | Westwind            | Geschwindigkeit:       | 2.6 🔘 | km/h |
|                       |                     | Luftfeuchtigkeit:      | 58 🕲  | %    |
| Wetter-Notiz:         | ab nachmittags R    | egen                   |       | 1    |
| ageskopfdater         | i i                 |                        |       |      |
| Anwesende<br>Gewerke: | Elektro Müller, 3 I | Mitarbeiter            |       |      |
| )                     |                     |                        |       |      |
| Bemerkung             | Jour Fixe mit Bau   | herr heute ausgefallen |       |      |
|                       | -                   |                        | _     | 1    |

### Berichte drucken

- Den Titel/die Überschrift der Berichte können Sie jederzeit ändern. Überschreiben Sie einfach den vorbelegten Titel. Der hier eingetragene Titel erscheint im Ausdruck als Überschrift und im Dateinamen.
- Im Dateinamen des Berichts werden das Datum sowie der Projektname automatisch hinzugefügt – das müssen Sie nicht extra ergänzen.
- Sie können zwischen verschiedenen Berichtsvorlagen wählen.
- Gruppierte Vorfälle oder Vorfälle mit gleicher Kategorie (nur PROFI-Version) können Sie auf Wunsch im Ausdruck kennzeichnen.

| drucken                                                                                                    |                                                                                                    |
|----------------------------------------------------------------------------------------------------|----------------------------------------------------------------------------------------------------|
| Baustellenbericht                                                                                                    | G                                                                                                    |
| Baustellenbericht - Einführung - 2017-12-20                                                                                                    | 0                                                                                                    |
| Vorlage Zustandsfeststellung BGB                                                                                                    | ~                                                                                                    |
| Großes Bild<br>Standard<br>Tabellenform mit Verteiler<br>VOB Mangel pro Vorfall<br>Vorlage Abnahme                                                        |                                                                                                    |
| Vorlage Aurmais<br>Vorlage Bautagebuch<br>Vorlage Bedenkenanmeldung<br>Vorlage Behinderungsanzeige<br>Vorlage Mängelrüge<br>Vorlage Textbericht ohne Bild |                                                                                                    |
|                                                                                                    | drucken<br>Baustellenbericht<br>Baustellenbericht - Einführung - 2017-12-20<br>Vorlage Zustandsfeststellung BGB<br>Großes Bild<br>Standard<br>Tabellenform mit Verteiler<br>VOB Mangel pro Vorfall<br>Vorlage Abnahme<br>Vorlage Abnahme<br>Vorlage Bautagebuch<br>Vorlage Bedenkenanmeldung<br>Vorlage Behinderungsanzeige<br>Vorlage Mängelrüge<br>Vorlage Textbericht ohne Bild |

- ▶ Ihr Logo müssen Sie nur einmalig in den "Einstellungen" hochladen. Dort können Sie auch die Größe und die Ausrichtung festlegen.
- Achtung: Es können nur Bilder in den Formaten .jpg und .bmp in einer maximalen Auflösung verwendet werden.
- In den Einstellungen können Sie auch den Speicherort für Ihre Berichte dauerhaft festlegen.

### Individuelle Druckvorlagen erstellen

- Jetzt können Sie beliebig viele individuelle Druckvorlagen in MS Word (ab 2010) erstellen und nach Bedarf beim Drucken auswählen.
- Sie können ganz einfach selbst:
  - Schriftart ändern
  - Kopfzeile bearbeiten: Logo oder Adresse in beliebiger Größe und an beliebiger Stelle einfügen
  - Fußzeile individuell einrichten (fester Text, Datum etc.)
  - Abschlussfloskeln fest einfügen
- Eine Anleitung zur Erstellung eigener Vorlagen finden Sie in unserem FAQ-Bereich www.faq.weka.de oder direkt verlinkt in der Vorlage "Tabellenform mit Verteiler".

| PLANUNG<br>PAUL I                | BAULEITUNG Paul Paulson 12345 Planhause     Planerweg 68 Tel. 01234/56789     D |
|----------------------------------|---------------------------------------------------------------------------------|
| Un diasar Varlaga kännan Sia Ibr | 0                                                                               |
| Eine genaue Anleitung finden Si  | ie hier (Link zum FAQ): Individuelle Druckvorlagen in MS Word erstellen         |
| eie uvorhaben                    | Neubau Römerstrasse                                                             |
| A LOUGH AND                      | Römerstraße 4                                                                   |
| Adresse:                         | 86438 Kissing                                                                   |
| Adresse:                         | 86438 Kissing                                                                   |
| Bauherr:                         | Max Musterbauherr                                                               |
| Adresse:                         | 86438 Kissing                                                                   |
| Bauherr:                         | Max Musterbauherr                                                               |
| Projektnummer:                   | 0815                                                                            |
| Adresse:                         | 86438 Kissing                                                                   |
| Bauherr:                         | Max Musterbauherr                                                               |
| Projektnummer:                   | 0815                                                                            |
| Protokoll Nr.                    | Baustellenbericht                                                               |

### **PROFI-Funktionen**

In der PROFI-Version stehen Ihnen hilfreiche Zusatzfunktionen für gehobene Ansprüche zur Verfügung:

- ▶ Rück-Synchronisation vom PC auf ein beliebiges Smartphone
- Projekte ein- und auslagern
- Kategorien / Merkmale frei anlegen und vergeben
- Checkliste (z.B. Raumbuch) anlegen und strukturiert abarbeiten
- ▶ Textbausteine anlegen und wiederverwenden

Diese Funktionen sind nur aktiviert, wenn Sie die PROFI-Version lizenziert oder im Demomodus nutzen (siehe <Einstellungen>). Hier können Sie auch den jeweiligen Editor zur initialen Anlage der gewünschten Kategorien, Textbausteine und Checklisten aufrufen.

| Baudokumentation<br>smart&easy                                               |                                                                                                    | ?<br>Inter Enterland |
|------------------------------------------------------------------------------|----------------------------------------------------------------------------------------------------|----------------------|
| Einstellungen                                                                |                                                                                                    |                      |
| Baudokumentation smart & easy<br>© WEKA MEDIA GmbH & Co. KG, D-86438 Kissing | Version 3.0.0<br>www.weka.de (powered by CubeFour)                                                                                |                      |
| PROFI-Funktionen                                                             | <ul> <li>Freie Textbausteine anlegen</li> <li>Checklisten anlegen</li> </ul>                                                      |                      |
| Smartphones & Lizenzen<br>Smartphone mit PC koppeln<br>Lizenzen verwalten    | Freischalten und Testzugänge<br>Anwendung ist freigeschaltet<br>Modul PROFI ist freigeschaltet<br>Modul Normvorgaben freischalten | obrechen Ok          |
|                                                                              |                                                                                                    | Alle Daten aktuell   |

Nutzer der Basis-Version können jederzeit eine Upgrade-Lizenz für die PROFI-Funktionen erwerben. Bei Interesse wenden Sie sich bitte an unsere Produktberatung: Telefon 08233.23-40 50, E-Mail: produktberatung@weka.de.

### Kategorien/Merkmale frei anlegen und vergeben

- In der PC Software können Sie im Bereich <Einstellungen> den Kategorien-Editor aufrufen.
- ▶ Über ihn können Sie beliebige Kategorien anlegen.
- Diese stehen Ihnen dann in jedem Vorfall sowohl am Smartphone als auch zur Nachbearbeitung am PC zur Verfügung.

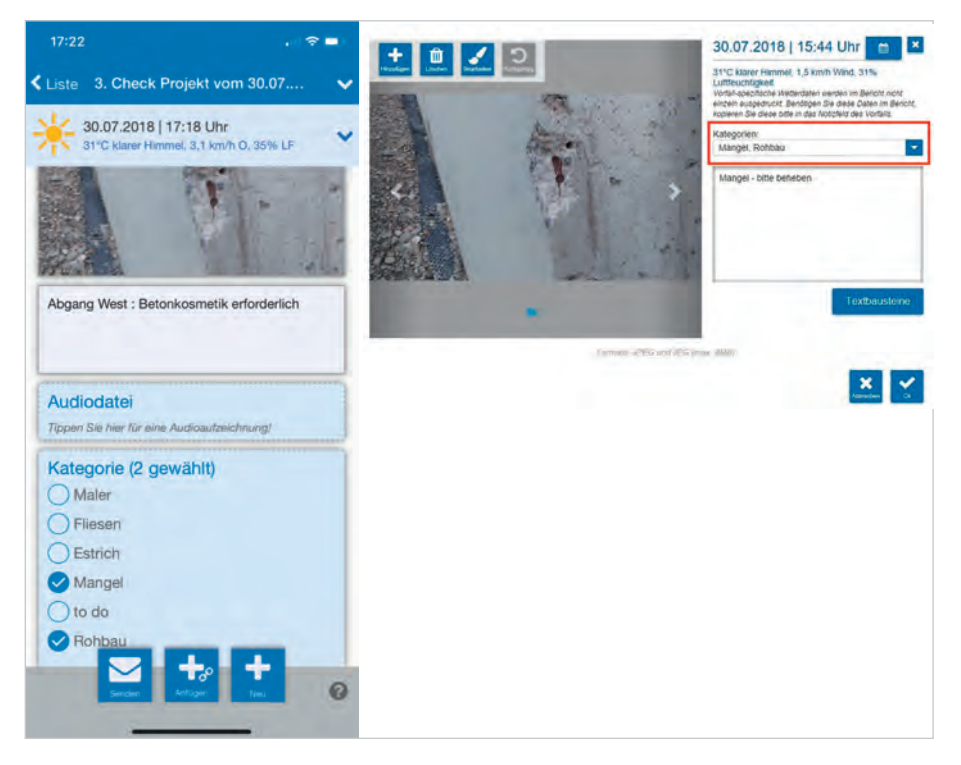

Über die Filterfunktion können Sie dann am PC gezielt nach Vorfällen selektieren und dann gesammelt ausdrucken

| Q Bille min d Zechen ange                 | oen um zu auchen. 🛛 🧕 |       |                          | Vortalle tiltern (1 Filler gesetzt) 🔺 |
|-------------------------------------------|-----------------------|-------|--------------------------|---------------------------------------|
| Zeitliche Eingrenzung (Q                  | 24.07.2016            |       |                          | 30.07 2018                            |
| Nach Kategorien filtern<br>Mangel, Rohbau |                       | 0 - • | Nach Grupplerung tillern |                                       |
|                                           |                       |       |                          |                                       |
|                                           |                       |       |                          |                                       |

### **Textbausteine anlegen und wiederverwenden**

- In der PC-Software können Sie im Bereich <Einstellungen> den Editor für freie Textbausteine aufrufen.
- Die hier angelegten Textbausteine stehen Ihnen dann in allen Projekten und in jedem Vorfall sowohl am Smartphone als auch am PC zur Verfügung.
- Am Smartphone fügen Sie durch Klick auf den Button <+> einen Textbaustein in das Notizfeld ein. Am PC genügt ein einfacher Klick auf die Zeile.

| 18:24                                                                                                    |                         | Freie Textbausteine      | Verschmutzung - bitte beseitigen.                                                                                                    |
|----------------------------------------------------------------------------------------------------|-------------------------|--------------------------|----------------------------------------------------------------------------------------------------|
| Zurück Eigene Textbausteine                                                                                                    |                         | Checkpunkt Textbausteine | Unrat/Liul - bite ensorgen. Sollten Sie dieser Auflorderung<br>nicht innerhalb von 3 Werktagen nachkommen, wird der Müll<br>auf Ihre Kosten enlsorgt. |
| Verschmutzung – bitte beseitigen.<br>Unrat/Müll – bitte entsorgen. Solten Sie –<br>Aufforderung nicht innerhalb von 3 Werk<br>nachkommen, wird der Müll auf Ihre Kos<br>entsorgt. | dieser<br>fagen<br>iten |                          |                                                                                                    |
| Textbaustein wählen:                                                                                                    |                         |                          | TRANSMISTER CONTRACT                                                                                                    |
| Abdichtung nicht well genug hochgezogen                                                                                                    | •                       |                          | Abdichtung nicht weit genug tochgezogen<br>Unrahmull - bilte entsorgen. Soften Sie dieser Autforderung                                                |
| Unrat/Muli - bitte entsorgen. Solten Sie dieser<br>Aufforderung nicht innerhalb von 3 Werktagen<br>nachkommen, wird der Mül auf ihre Koslen                                       |                         |                          | nicce innernais von a veenagen nachkommen, wird ber Muli<br>auf ihre Kosten entsorgt<br>Verschmutzung - tille bekelligen.                             |
| entsorgt.                                                                                                    | -                       |                          | Gerüst nicht ordnungsgemäß verankert                                                                                                    |
| Verschmutzung - bitte beseitigen.                                                                                                    |                         |                          |                                                                                                    |
| Genüst nicht ordnungsgemäß verankert                                                                                                    |                         |                          | СК                                                                                                    |
|                                                                                                    |                         |                          |                                                                                                    |
|                                                                                                    |                         |                          |                                                                                                    |
|                                                                                                    |                         |                          |                                                                                                    |
|                                                                                                    | <b>1</b>                |                          |                                                                                                    |
| Addrest Arr                                                                                                    | 0                       |                          |                                                                                                    |
|                                                                                                    |                         |                          |                                                                                                    |

### Checkliste oder Raumbuch anlegen und strukturiert abarbeiten

- In der PC-Software können Sie im Bereich <Einstellungen> den Checklisten-Editor aufrufen und beliebige Checklisten mit beliebigen Checkpunkten und Unterpunkten anlegen.
- Zu jedem Checklisten-Punkt können Sie auch spezifische Textbausteine anlegen. Diese Textbausteine sind dann nur in Vorfällen verfügbar, die am jeweiligen Checklistenpunkt erfasst werden.

| £                                    |                          |               |                                                                                                    |
|--------------------------------------|--------------------------|---------------|----------------------------------------------------------------------------------------------------|
| hecklisten erstelle                  | No +                     | Eintra        | g bearbeiten                                                                                                    |
| Raumbuch                             |                          | Name          | Sichtprütung                                                                                                    |
| Keller                               |                          | Beschreibung. |                                                                                                    |
| Kellerraum 1                         |                          |               | Zeile eine Position nach oben                                                                                         |
| Kellernaum1                          |                          |               | Zalla etnä Prostilon narth unten                                                                                      |
| Heiznaum                             |                          |               | Zene evice Problem Hack) whites                                                                                       |
| Endgeschose                          | 🖸                        |               |                                                                                                    |
| 1.0G                                 | 🖬                        |               | Die hier angelegten Textbausteine sind nur in Vorfallen verfügba<br>die am jeweiligen Checklistenpunkt erfasst werden |
| Gerüstabnahme                        |                          | Textoausteine | Gerüstfüße stehen nicht auf festem Untergrund                                                                         |
| Schrpinlung                          | Unterpunkt erstellen ) 🕂 |               | Gerüst nicht ordnungsgemäß verankert                                                                                  |
| Settemationwese and Geneticenzoichne | na angebraceir?          |               | 1 Record and 1 Conceptibility states highly                                                                           |

### Achtung:

- ▶ Checklisten sind nur im Projekt-Typ <Checklisten-Projekt> verfügbar.
- Eine Checkliste muss im Editor <u>VOR</u> Neuanlage eines Projekts angelegt sein, nur dann kann sie im Dialog <Neues Projekt anlegen> hinzugefügt werden.

| + Projekt       |                                   |          |                             |                       |  |
|-----------------|-----------------------------------|----------|-----------------------------|-----------------------|--|
| Projektname:    | Schuisanierung                    | 0        | Projektnonimer.             | 01123                 |  |
| Projektadresse: | Schulstrassie 1<br>12345 Musterna | N940     | Bauhert                     | Gemeinde Musterhausen |  |
| · Chockisten    |                                   |          |                             |                       |  |
| Gewerke-Cheo    | cklisten                          | Raumbuc  | 5                           | Gerüstabnahme         |  |
| · Smartphone-0  | Quella                            |          |                             |                       |  |
| Alexandras IPt  | honeX IDS 11.4.1                  | Bodo Bau | ienter Pixei Android 8 1 0. |                       |  |

- Mit dem Smartphone können Sie nun Ihre Begehungen strukturiert nach diesen Checklisten durchführen.
- Vorfälle, die an einem Checklisten-Punkt erstellt wurden, werden am PC auch darauf referenziert. Über die linke Checklisten-Leiste können Sie dann strukturiert suchen und filtern.

| -           | * 💎 🗟 55 % 🖬 11:12   |     |  |  |  |
|-------------|----------------------|-----|--|--|--|
| < Proj.     | Check Raumbuch 01.08 | *   |  |  |  |
| Raumbuch    | E                    |     |  |  |  |
| Keller      |                      |     |  |  |  |
| Kellerraum  | 0                    |     |  |  |  |
| Kellerraumo |                      |     |  |  |  |
| Heizraum    |                      |     |  |  |  |
| Erdgeschoum |                      |     |  |  |  |
| Raum )      |                      |     |  |  |  |
| Raum 2      |                      |     |  |  |  |
| Kache       |                      |     |  |  |  |
| 1,06        |                      |     |  |  |  |
| Raum 1      |                      |     |  |  |  |
|             |                      |     |  |  |  |
|             |                      |     |  |  |  |
|             |                      |     |  |  |  |
|             |                      |     |  |  |  |
|             |                      |     |  |  |  |
|             |                      | n., |  |  |  |

![](_page_18_Picture_3.jpeg)

### **Rück-Synchronisation vom PC auf ein Smartphone**

Mit der PROFI-Version haben Sie die Möglichkeit, am PC geänderte Vorfälle (Texte und Bilder) zurück auf Ihr Smartphone zu senden. Sie können ebenfalls alle am PC vorhandenen Vorfälle beliebigen anderen Mitarbeitern auf deren Smartphone schicken.

Achtung: Bei der Synchronisation, egal in welche Richtung, werden immer zuvor vorhandene Daten durch geänderte, neu ankommende Daten überschrieben (Texte, Bilder). Es werden keine Versionen der Vorfälle vorgehalten oder abgeglichen. Das Überschreiben eines Vorfalls kann nicht rückgängig gemacht werden.

Zum Rück-Synchronisieren selektieren Sie einen oder mehrere Vorfälle über die Haken und klicken anschließend den Button <Sync>.

![](_page_19_Picture_4.jpeg)

Im nachfolgenden Dialog können Sie wählen, auf welches Smartphone die Änderungen bzw. Vorfälle gesendet werden sollen.

| V | orfälle senden                                                      | an |                | ×           |
|---|---------------------------------------------------------------------|----|----------------|-------------|
|   | Alexandras iPhoneX IOS 11.4.1<br>Bodo Bauletter Pixel Android 8.1.0 |    |                |             |
|   |                                                                     |    | *<br>Abbrechen | <b>≯</b> os |

Weitere Hilfethemen sowie nützliche Anwendungstipps finden Sie unter:

www.faq.weka.de

98167-3018